## Peditor の簡易マニュアル

for peditor ver. 0.6

平成24年12月4日 椙山女学園大学 三木 邦弘

## 1. はじめに

PHP を含んだ Web ページのファイルはテストが面倒です。いちいち修正したファイルをサーバーへ送らなければなりません。そこで、サーバー上でファイルを編集できるようにしたものが peditor です。これを使用すれば修正したファイルはサーバー上にあるので、すぐにテストが可能になります。

## 2. peditor のインストール

peditor のホームページ(http://www.mgt.sugiyama-u.ac.jp/miki/Peditor/)から peditor.php の最新版を ダウンロードして、これを自分のホームページにアップロードするだけです。アップロードには ftp ソフトを使用す ればよいでしょう。逆に peditor が不要になれば、ftp ソフトや peditor 自身で peditor.php を削除します。 ブラウザで peditor.php に初めてアクセスすると「パスワードが設定されていません」とダイアログが表示されて、

次のような編集画面になり、peditor.php 自身が編集できる状態になります。そこで3行目の、「\$pwd="";」の「" "」の間にパスワードを入れます。それ以外のところは変更しないように、「"」は消さないように注意します。

| ファイル               | peditor.php           | <u></u>            | 保存             | Go              | 別Windowを開く |
|--------------------|-----------------------|--------------------|----------------|-----------------|------------|
| K?php<br>// 次の     | 行の""の間にバス             | 、ワードを入力            | っして保存          | してください          |            |
| \$pwd="";<br>// この | ラログラム?の作              | ≋者である三オ            | ≂邦弘は、          | これを利用した         | 上際にどのような   |
| // トラ<br>// 勝手     | ·ブルに巻き込まれ<br>に配布したり、改 | にても責任を負<br>(良や改悪をす | €いません<br>「るのは認 | 。ただ、これを<br>めます。 | そ他の人が利用した  |
| \$cpr=″ve          | er. 0.6 bv K.Miki     | 2012/12/04         | ″:             |                 |            |

パスワードを入れたら「保存」ボタンをクリックします。するともう一度「パスワードが設定されていません」とダイア ログが表示されてから、「ファイルを保存しました」のダイアログが表示されて、パスワード入力画面になります。 以上でインストールは終わりです。

もし自分で設定したパスワードを忘れた場合は、もう一度インストールしてください。パスワードを変更したくなったら、peditor で peditor.php を編集してください。

## 3. peditor の使い方

アクセスすると、次のようなパスワード入力画面になりますので、パスワードを入力した上で「Start」ボタンをクリックします。

バスワード: 🛽 Start

すると次のようなファイル一覧画面になります。編集画面からこの画面に行くときは、「ファイル」ボタンをクリックします。

| <u>ファイル</u> ノ |               | 別Windowを開く             | peditor ver. | 0.6 by K. | Miki 2012/1: | 2/04 _ 終 | 7  |
|---------------|---------------|------------------------|--------------|-----------|--------------|----------|----|
|               | , 新規作成 (ファイル) |                        | 新規作成(ディレクトリ) |           |              |          |    |
|               | 参照            | ファイルをアップロード            |              |           |              |          |    |
|               | d rwx r=x r=  | -x 2012/12/04 17:56:19 | 9 512        |           |              | モード変更    |    |
| aaa.htm       | - rw- r r     | 2012/11/26 15:12:24    | 4 935 編集     | テスト       | 名前変更         | モード変更    | 削除 |
| aaa.htm.bak   | - rw- r r     | 2012/11/26 15:12:03    | 3 932 編集     | テスト       | 名前変更         | モード変更    | 削除 |
| aaa.pdf       | - rw- r r     | 2012/11/30 12:33:28    | 331.444 編集   | テスト       | 名前変更         | モード変更    | 削除 |

- 新規作成の場合:「新規作成(ファイル)」ボタンの左側の入力欄にファイル名を入力し、「新規作成(ファ イル)」ボタンをクリックします。編集画面に変わるので、内容を入力してから「保存」ボタンをクリックしま す。
- 既存のファイルを編集する場合:該当するファイルの「編集」ボタンをクリックします。「保存」ボタンをク リックする前にファイル名を変更すれば、元のファイルを以前のまま残しておくこと<sup>1</sup>ができます。

TeraPadと違い、全角の空白を口で表示する機能がありません。全角の空白はよくPHP などのエラーの原因になるのですが、通常の空白と見た目が変わらないので発見に苦労します。入力の際にうっかり入れないように注意しましょう。

保存した後で「テスト」ボタンをクリックすると、ブラウザの別の画面<sup>2</sup>で編集したファイルを確認することができます。PHP などでエラーが発生した場合、何行目かわかれば、画面の一番上の行の「Go」のボタンの左側の小さな入力欄に行数を入れてから「Go」ボタンをクリックすると、カーソルがその行の先頭に移動します。 さらに次のようなことが peditor でできます。

- 別のウィンドウを開き、そちらでも作業ができるようなります。(「別 Window を開く」ボタン)ただし、別の ウインドウの方で「終了」ボタンをクリックすると元のウインドウの方も終了してしまうので、閉じたいときは ブラウザの×ボタンを使用してください。
- ファイルやディレクトリ(Winodws でフォルダと呼ばれるもの)の名前の変更ができます。(「名前変更」ボタン)
- ファイルやディレクトリのモード(読み書きの許可)の変更ができます。(「モード変更」ボタン)
- ファイルやディレクトリを作成することができます。「新規作成(ファイル)」ボタンの左にある入力欄に、新しいファイル名やディレクトリ名を入力してから、「新規作成(ファイル)」ボタンまたは「新規作成(ディレクトリ)」ボタンをクリックします。
- ファイルやディレクトリの削除ができます。(「削除」ボタン)
- サブディレクトリの中を見ることができます。(「開く」ボタン)親ディレクトリに戻る時は、「..」と言うディレクト リの「開く」ボタンをクリックします。
- パソコンで作成したファイルをサーバーに送ることができます。「参照」ボタンをクリックし、出てきた「ファ イルのアップロード」のウィンドウで送りたいファイルを選択して「開く」ボタンをクリックします。そして「ファ イルをアップロード」ボタンをクリックします。するとファイルがサーバーに送られて、ファイルの一覧の中 に追加されます。

なお、peditorの使用終了時には、必ず「終了」のボタンをクリックしてください。

<sup>1</sup> 既存のファイルを編集して保存すると、元のファイルは拡張子をbak に変更して残されます。ただこれで残るのは一つ前の状態だけなので、あまり当てになりません。また、編集前のファイルに用がなければ、~.bak と言う名前のファイルは削除しても構いません。

<sup>2</sup> ブラウザの設定によっては別のタブに表示されることもあります。